## Регистрация пациента в приёмном отделении, поступившего по скорой помощи

Пользователю необходимо зайти в периферийную базу под правами «Приемное отделение».

Далее открыть подсистему «Приемное отделение» и перейти по ссылке «Пациенты в приемном отделении».

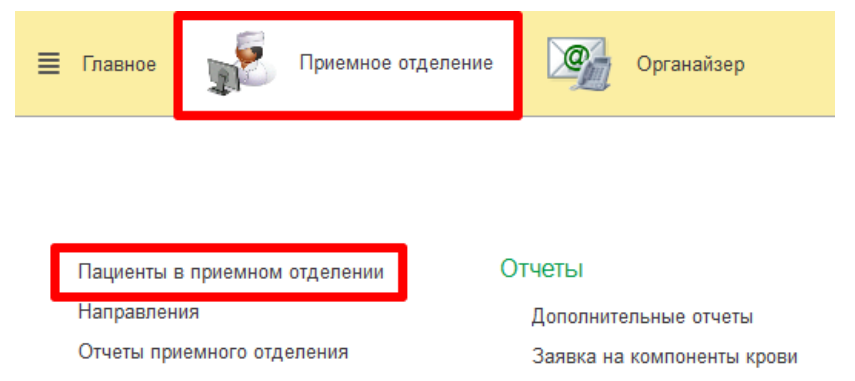

Для работы с заявками, переданными из СМП о госпитализации пациента, необходимо перейти на вкладку «Заявки СМП».

| Работа с электрон  | нои о                                   | чередью         |                         |                 |           |              |                 |             |            |            |           |
|--------------------|-----------------------------------------|-----------------|-------------------------|-----------------|-----------|--------------|-----------------|-------------|------------|------------|-----------|
| Рабочее место суо: |                                         |                 |                         |                 |           | Подобра      | ть рабоче       | е место     |            |            |           |
| Вход в систему ЭО  |                                         | Пригласить след | ующего посетителя       |                 | Начать пр | рием         | Инфо            | мационно    | е табло    |            |           |
| Перерыв в работе 🤇 | Перерыв в работе ЭО Пригласить повторно |                 | Направить к специалисту |                 | Номер     | талона:      |                 |             |            |            |           |
|                    |                                         | He              | явился                  | Закончить прием |           | прием        | Пациент талона: |             |            |            |           |
|                    |                                         |                 |                         |                 |           |              | Прис            | воить талон | и пациенту |            |           |
| На госпитализацию  | Госп                                    | итализированные | Отказано в госпитали    | зации           | Пациенты  | ы по назначе | ениям Н         | Назначенны  | е услуги   | Заявки СМП | На консул |

На данной вкладке по умолчанию отображаются заявки, поступившие в текущий день и по которым пациента еще не доставили в приемное отделение, т.е. не был сформирован документа «Поступление пациента в стационар».

На основании заявки можно оперативно зарегистрировать пациента. Кнопка регистрации пациента расположена как в самой заявке, так и на вкладке «Заявки СМП».

| $\leftarrow$ $\rightarrow$ | ☆ Заявка на госпи    | тализацию            | от 17.0       | 1.2022 9:38:59 |
|----------------------------|----------------------|----------------------|---------------|----------------|
| Основное                   | Присоединенные файлы | Статусы заявок на го | оспитализацию |                |
| Записать                   | Регистрация пациента |                      |               |                |
| Номер:                     | 1000                 | Дата: 17.01.2        | 022 9:38:59   |                |

## На вкладке «Заявки СМП» при регистрации пациента необходимо сначала

| +                    | → ☆                                                      | Регист            | раци     | явп     | риемном отделе              | нии                       |                    |             |          |     |    |
|----------------------|----------------------------------------------------------|-------------------|----------|---------|-----------------------------|---------------------------|--------------------|-------------|----------|-----|----|
| Наго                 | спитализацию                                             | Госпитализи       | рованны  | ie O    | тказано в госпитализации    | Пациенты по назначениям   | Назначенные услуги | Заявки СМП  |          |     |    |
| Дети<br>Толык<br>Рег | / взрослые: 💽 В<br>со заявки Cito: 🗌<br>истрация пациент | lce О До 1<br>а С | 18 лет ( | ) 18 ле | ет и старше 11.01.2022 - 28 | .01.2022 (••) Hos. Fpynna | a:                 |             |          |     |    |
| 6                    | Плановое время                                           | прибытия          | ↓ Cit    | 0       | Информация от бригады       | Пациент                   |                    | Дата рожден | ия Возра | аст | C  |
| 6                    | 🗐 11.01.2022 1                                           | 3:13              |          |         |                             |                           |                    | a           |          | лет | J  |
|                      | 💷 11.01.2022 1                                           | 3:53              |          | 1       | Реанимация                  | The second second         |                    |             |          | лет | I. |
|                      |                                                          | 1.00              |          |         | -                           |                           |                    | 00.04.4004  |          |     |    |

выбрать заявку одним кликом, далее нажать на кнопку «Регистрация пациента».

В случае если в заявке был указан идентифицированный пациент (поле «Пациент» в заявке было заполнено), тогда сразу откроется документ «Поступление пациента в стационар» по данному пациенту.

Если пациент в заявке был не идентифицирован, тогда отобразится форма поиска пациента с заполненными имеющимися данными по пациенту из заявки СМП.

В документе «Поступление пациента в стационар» форма поступления будет автоматически указана «Скорая помощь». Также будет отображаться ссылка на документ «Заявка на госпитализацию» в одноименном поле, из переданной заявки от СМП в документ поступления подтянется диагноз направившего учреждения и диагноз при поступлении. Регистратору необходимо дозаполнить документ поступления и его провести.

После проведения документа «Поступление пациента в стационар» по заявке от СМП данная заявка из вкладки «Заявки СМП» исчезнет. Таким образом, на вкладке «Заявки СМП» отображаются только те заявки, по которым не было регистрации пациентов в приемном отделении.

При обычной регистрации пациента (из вкладки «На госпитализацию» по кнопке «Зарегистрировать») в системе реализованы следующие проверки:

1) Если форма поступления указана «Скорая помощь», тогда требуется обязательное заполнение поля «Заявка на госпитализацию».

Если в документе «Поступление пациента в стационар» в поле «Форма

поступления» выбрано значение «Скорая помощь» и не выбрана заявка, по которой пациент доставлен бригадой скорой помощи, тогда при проведении документа отображается сообщение о необходимости выбрать заявку на госпитализацию от СМП. При этом поле «Заявка на госпитализацию» подсвечивается красной линией как обязательное поле для заполнения и рядом с полем также выводится сообщение.

| Поступление пациента в стационар (создание) *                                                        |
|----------------------------------------------------------------------------------------------------|
| Основное Поступление пациента в стационар                                                            |
| Провести и закрыть Записать 🎯 Провести Госпитализировать 📄 Создать на основании 🔹 🖨 Печать 🔹         |
| Организация:                                                                                         |
| Пациент:                                                                                             |
| Тип медицинской карты: Медицинская карта стацио врного больного 🔹 Комментария: <<нет комментария: >> |
| ВНИМАНИЕ! Проверьте выбранный тип медицинской карты! Сприемное отделение 🖓                           |
| Срочность поступления: Планово + 69 Форма поступления: Скорая помощь +                               |
| Время поступления: 🔲 Подозрение на алкогольное опъянение 🗌 Подозрение на наркотическое опъянение     |
| Вид транспортировки: Может идпи                                                                      |
| Кем доставлен в течение: Ф                                                                           |
| Замечания к бригаде СМП:                                                                             |
| Госпитализирован в данном году по поводу данного з болевания:                                        |
| Кем направления: Дата направления: Заявка на соститализацию:                                         |
| Пациент прикреплен:                                                                                  |
| Место родов:                                                                                         |
|                                                                                                    |
| Сообщения: ×                                                                                         |
| При форме поступления "Скорая помощь" требуется обязательно выбрать заявку на госпитализацию от СМП  |

В данном случае необходимо в поле «Заявка на госпитализацию» нажать на кнопку «Выбрать из списка» - «Показать все».

| Поступление пациента в стационар (создание) *                                                        |         |
|----------------------------------------------------------------------------------------------------|---------|
| Основное Поступление пациента в стационар                                                            |         |
| Провести и закрыть Записать 🛐 Провести. Госпитализировать 🗐 Создать на основании • 🗎 Пенать •        | Еще • ? |
| Opravisaue:                                                                                          |         |
| Пашиент                                                                                              |         |
| Срочность поступления: Планово • В Форма поступления: Окорая помощь •                                |         |
| Время поступления: 📋 Подозрение на алкогольное опъятение 🗌 Подозрение на наркотическое опъятение     |         |
| Вид транспортировки: Может идти + Состояние: (Удовлетворительное +                                   |         |
| Кем доставлен: • Ø Номер наряда: Доставлен в течение: • Ø                                            |         |
| Замечания к бригадо СМП:                                                                             |         |
| Госпитализирован в данном году по поводу данного заболевания: • Всего раз в данном году: 0           | _       |
| Кем направлени: 👘 Валеание: 🔹 🥲 Номер направления: 🔝 Дата направления: Г 💼 Залека на гослитализацию: | • 8     |
| Пациент прикраплен: • 0                                                                              |         |
| Место родов: 4 (2) Нахонге [редаль все для выб                                                       | iopa    |
| Без диагноза:                                                                                        | мения   |
| Диагноз направившего учреждения: Диагноз при поступлении:                                            |         |
|                                                                                                    | +       |
| Произвольно:                                                                                         |         |

В отобразившемся списке можно изменить период отображения заявок по кнопке «Установить период для просмотра» и выбрать двойным кликом мыши заявку либо по кнопке «Выбрать».

| Заявка на госпитализацию    |              |                                 |               |
|-----------------------------|--------------|---------------------------------|---------------|
| Выбрать (Ф)                 |              |                                 |               |
| 🦆 плановое время прибытия 🕴 | Номер вызова | Пациент                         | Дата рождения |
| 06.05.2021 16:33:02         | 100.00       |                                 |               |
| ■ 06.05.2021 16:45:44       | 34.8         |                                 | 10.0          |
| ■ 7.11.2021 0:49:25         | 10.002       | the second second second second | 1.0           |
| 💷 1.11.2021 0:52:31         | 100 Mar 100  | and the second second           | and the       |
| ■ 28.01.2022 10:20:00       | 18.0         | factors include from            |               |

Выбранная заявка отобразится в форме документа «Поступление пациента в стационар» в поле «Заявка на госпитализацию». Далее при нажатии на кнопку «Провести и закрыть» будет проведено поступление пациента в МО и сформирована медицинская карта по пациенту.

2) Проверка наличия по пациенту заявки на госпитализацию от СМП за последние сутки, по которой не был сформирован документ «Поступление пациента в стационар». В данном случае проверка осуществляется только по идентифицированным пациентам.

При проведении документа «Поступление пациента в стационар» по пациенту производится проверка наличия заявки от СМП за последние сутки со статусом «Зарегистрирована» либо «Прочитана регистратором». Если по пациенту была заявка, тогда выводится диалоговое окно.

| Поступление пациента в стационар (создание) *                                                        |
|----------------------------------------------------------------------------------------------------|
| Основное История изменений Поступление пациента в стационар                                          |
| Провести и закрыть Записать 📑 Провести Госпитализировать 🗐 Создать на основании 🔹 🖶 Печать 🔹 Еще 🔹 🤶 |
| Организация:                                                                                         |
| Пациент:                                                                                             |
| Тип медицинской карта: Медицинская карта стационарного больного - Комментарий: <<нет комментария>>   |
| ВНИМАНИЕ! Проветьте выбранный тип медицинской карты! Отделение:                                      |
| Срочность поступления: Паново 🔹 🖉 Форма поступления: 💽                                               |
| Время поступления:                                                                                   |
| Вид транспортировки: Мож У примента имената стирити на соспиталися Устита рибрат, сосписание 2       |
| Кем доставлен:                                                                                       |
| Замечания к бригаде СМП:                                                                             |

При выборе значения «Да» отобразится форма «Заявка на госпитализацию», в которой будут отобраны заявки по данному пациенту за

| 10 | Заяв | вка на госпитализацию (1С:Предприятие) |              |                             |               |             |       |
|----|------|----------------------------------------|--------------|-----------------------------|---------------|-------------|-------|
| 3  | аяв  | вка на госпитализацию                  |              |                             |               |             |       |
|    | Вы   | брать (••)                             |              |                             |               |             | Поиск |
|    | Ŀ    | Плановое время прибытия 🛛 🗸            | Номер вызова | Пациент                     | Дата рождения | Комментарий |       |
|    |      | 国 28.01.2022 10:20:00                  | 10.78        | NAME AND ADDRESS OF TAXABLE |               |             |       |
|    |      |                                        |              |                             |               |             |       |
|    |      |                                        |              |                             |               |             |       |

последние сутки.

Далее двойным кликом выбрать заявку либо нажать на кнопку «Выбрать».

В случае если в диалоговом окне будет выбрано значение «Нет», тогда документ поступления будет проведен без привязки к заявке от СМП. Таким образом, пациент поступил не по скорой помощи.

## Формирование ШМД «Талон к сопроводительному листу»

По пациентам, поступившим по скорой помощи, необходимо сформировать ШМД «Талон к сопроводительному листу». Данный ШМД является обязательным для заполнения. Проверка на наличие в системе подписанного ЭЦП медицинского документа «Талон к сопроводительному листу» срабатывает при проведении документа «Отказ в госпитализации», «Отмена госпитализации» и «Выписка пациента из стационара».

**Внимание!** ШМД «Талон к сопроводительному листу» должен быть обязательно подписан ЭЦП. В ином случае невозможно будет выписать пациента либо провести отказ в госпитализации.

| Отказ в госпитализации                                                     | и (создание) *                                                                                                    |
|----------------------------------------------------------------------------|----------------------------------------------------------------------------------------------------|
| Основное Поступление пацие                                                 | ента в стационар История изменений                                                                                       |
| Провести и закрыть Заг                                                     | писать Провести 🔒 Печать -                                                                                               |
| Организация:                                                               | E)                                                                                                    |
| Пациент:                                                                   | Комментарий:                                                                                                    |
| Медицинская карт.                                                          | Приемное отделение: Приемное отделение                                                                                   |
| Нуждается в экстренкой помощи                                              |                                                                                                    |
| Причина отказа:                                                            | Не подтвержден диагноз 🔹 🗗 Порядковый номер отказа: 0                                                                    |
| Время поступления:                                                         | Время отказа:                                                                                                    |
| Профиль:                                                                   | Хирургия 🗾                                                                                                    |
| Исход заболевания:                                                         | Без перемен 🔹 🗗 Результат обращения:                                                                                     |
| Услуга:                                                                    |                                                                                                    |
| Источник финансирования: ОМС                                               | - ц Соглашение:                                                                                                    |
| Диагноз                                                                    |                                                                                                    |
| Направившего учреждения:                                                   | При поступлении:                                                                                                    |
|                                                                            |                                                                                                    |
| Наименование:                                                              | Наименование:                                                                                                    |
|                                                                            |                                                                                                    |
|                                                                            |                                                                                                    |
| Сообщения:                                                                 |                                                                                                    |
| <ul> <li>Пациент поступил по СМП.<br/>Создать документ можно по</li> </ul> | Требуется обязательное формирование ШМД «Талон к сопроводительному листу», подписанного ЭЦП.<br>» команде «Добавить МД»! |

Для создания ШМД «Талон к сопроводительному листу» в списке

пациентов приемного отделения (отделения стационара) необходимо выбрать нужного пациента и нажать на кнопку «Добавить МД». В выпадающем списке медицинских документов выбрать «Талон к сопроводительному листу».

| 🔶 🔶 🏠 Регистрация в при                                                                                                    | емном отделении           |                                                                                                    |                                                                                                    |                                     |                 |               |
|----------------------------------------------------------------------------------------------------|---------------------------|----------------------------------------------------------------------------------------------------|----------------------------------------------------------------------------------------------------|-------------------------------------|-----------------|---------------|
| На госпитализацию Госпитализированные                                                                                                    | Отказано в госпитализации | Пациенты по назначениям                                                                                                    | Назначенные услуги                                                                                                    | Заявки СМП                          | На консультацию | •             |
| Найти Отменить поиск Обновит                                                                                                    | • 🗉 💼 💽                   | 🕽 Добавить МД 🖌 🕒 Зарег                                                                                                    | истрировать Назна                                                                                                    | ачения - Про                        | осмотр ЭМК      | Іланы лечения |
| ΦИΟ                                                                                                    | ↓ Craryc Covid-1          | переичный осмотр в прие<br>Пер водной эпикриз<br>Планведения беременнос<br>План ведения родов<br>Посмер ный эпикриз<br>Предоперационный эпикр<br>Протокол Паружного акуш<br>Протокол о реации | мном отделении<br>сти<br>из<br>нерского поворота плода<br>ивания крови и ее комп                                                             | а                                   |                 |               |
| Anna in can be and<br>Autom to the second second<br>free free second second<br>free free second second<br>free free free free second<br>free free free second |                           | Протокол опріделения со<br>Протокол первічного опре<br>Протокол проведения блої<br>Протокол течения анестез<br>Сканированные медицинс<br>Совместный осмотріс зав<br>Справка об оказанню мед   | вместимости группы кро<br>зделения группы крови_<br>кады/люмбальной пункц<br>ии<br>кие документы<br>едующим отделением/О<br>дицинской помощи | ови<br>-<br>ции<br>Осмотр на дому ( | Covid19         |               |
|                                                                                                    |                           | Талон к сопроводительном                                                                                                    | иу листу                                                                                                    |                                     |                 |               |

В открывшейся форме медицинского документа отображаются следующие поля:

– Диагноз врача приемного отделения - поле редактируемое, диагноз автоматически подтягивается из первичного осмотра, сформированного в приемном отделении. Поле является обязательным для заполнения;

– Заключительный клинический диагноз (патологоанатомическое заключение) - поле редактируемое. Заключительный диагноз автоматически подтягивается из ШМД «Выписной эпикриз». Патологоанатомический диагноз подтягивается из ШМД «Посмертный эпикриз», либо ШМД «Протокол прижизненного патолого-анатомического исследования биопсийного (операционного) материала». Поле является обязательным для заполнения в случае, если пациент был госпитализирован в отделение стационара;

 Операция - поле не редактируемое, подтягивается дата начала операции и наименование проведенной операции. Если по пациенту было более 1 операции, тогда потягиваются данные по первой операции;

– Провел в стационаре - поле редактируемое, автоматически отображается количество дней или часов пребывания в стационаре. Если срок менее суток, то отображается количество часов. Если срок пребывания в стационаре более суток, то отображается количество дней (без указания часов);

| ← → , Медицинская карта стационарн                                                                                   |
|----------------------------------------------------------------------------------------------------|
| Основное Сведения о пациенте Услуги Лекарственные назначения Исполнители Присоединенные файлы Планы лечения пациента |
| Талон к сопроводительному листу                                                                                      |
| Записать и закрыть 🗐 📀 Документ готов 🛛 Выбрать ШМД 🛛 Клинические рекомендации 🕅 Изменить аллергоанамнез 🛛 Очи       |
| Пациент: Номер карты:                                                                                                |
| Дата:                                                                                                    |
| Диагноз врача приемного отделения                                                                                    |
| К85.9 - Стрый панкреатит неуточненный                                                                                |
| Детализация:                                                                                                    |
| Заключительный клинический диагноз (патологоанатомическое заключение)                                                |
| Детализация:                                                                                                    |
|                                                                                                    |
| Операция                                                                                                    |
| Дата: 11.01.2022 10:00                                                                                               |
| Наименование: Удаление камней мочеточника                                                                            |
| Провел в стационаре: 0 дней; 2 часов;                                                                                |

– Оказана помощь - поле обязательное для заполнения. Заполняется вручную выбором значения «госпитализация» либо «амбулаторно»;

 Больной выписан - поле обязательное для заполнения в случае, если пациента госпитализировали в отделение стационара. Заполняется выбором значения по кнопке «Выбрать»;

– Дата выписки больного из стационара - автоматически потягивается дата из ШМД «Выписной эпикриз» поле «Находился в стационаре по». Поле является обязательным для заполнения в случае, если пациент был госпитализирован в отделение стационара;

– Замечания медицинской организации к работе бригады скорой медицинской помощи - поле редактируется, данные потягиваются автоматически из документа «Поступление пациента в стационар» поле «Замечания к бригаде СМП».

| 🗲 🔿 📩 Поступление пациента в стационар от                                                    |
|----------------------------------------------------------------------------------------------|
| Основное История изменений Поступление пациента в стационар                                  |
| Провести и закрыть Записать 📴 Провести Госпитализировать 📄 Создать на основании 🔹 🔒 Печать 🔹 |
| Организация:                                                                                 |
| Пациент: Профиль: Хирургия                                                                   |
| Медицинская карта: Комментарий:                                                              |
| Отделение: Приемное отделение                                                                |
| Срочность поступления: Экстренно 🔹 🗗 Форма поступления: Скорая помощь                        |
| Время поступления:                                                                           |
| Вид транспортировки: Может идти 🔹 Состояние: Удовлетворительное 🔹                            |
| Кем доставлен: Скорая помощь 🔹 🖉 Номер наряда: Доставлен в течение:                          |
| Замечания к бригаде СМП нет замечаний                                                        |
| Госпитализирован в данном году по поводу данного заболевания: Всего раз в данном году: 0     |

После того как документ будет заполнен необходимо нажать на кнопку «Документ готов» и подписать документ ЭЦП.

| ← →                              | e lingu a h | THE OWNER WATCHING       | от          | , Медицинс           | кая карта стациона <mark>;</mark> |
|----------------------------------|-------------|--------------------------|-------------|----------------------|-----------------------------------|
| Основное Сведения о паци         | енте Услуги | Лекарственные назначения | Исполнители | Присоединенные файлы | Планы лечения пациента            |
| Талон к сопроводител             | ьному лист  | У                        |             |                      |                                   |
| Записать и закрыть               | 📀 Докумен   | нт готов Выбрать ШМД     | Клинические | рекомендации Измен   | ить аллергоанамнез О              |
| Пациент:                         | -           | Contract Contraction     |             | Номер карты:         |                                   |
| Дата:                            |             |                          |             |                      |                                   |
| Диагноз врача приемного          | отделения   |                          |             |                      |                                   |
| K85.9                            | • L         | Острый панкреатит неуточ | чненный     |                      |                                   |
| Диагноз врача приемного<br>К85.9 | отделения   | Острый панкреатит неуто  | чненный     |                      |                                   |

После того как медицинский документ будет подписан ЭЦП система даст возможность выписать пациента либо сформировать документ «Отказ в госпитализации» («Отмена госпитализации»).

## Отображение пациентов, поступивших по скорой помощи, в отделении стационара

Открыть подсистему «Отделение» и перейти по ссылке «Пациенты отделения».

| ≣ Главное | 6           | Листки<br>нетрудоспособности | 2 | Мониторинг беременных |      | Отделение     | 3       |
|-----------|-------------|------------------------------|---|-----------------------|------|---------------|---------|
|           |             |                              |   |                       |      |               |         |
| Открыть   | органайзер  | пациента                     |   |                       | Каль | куляция плана | лечен   |
| Пациенть  | и отделения |                              |   |                       | Карт | а динамическо | го набл |
| Направле  | ения        |                              |   |                       | Лист | питания       | porore  |

В открывшейся форме «Пост отделения стационара» отображаются пациенты, находящиеся в отделении.

Если в отделение стационара госпитализировали пациента, поступившего по скорой помощи, тогда на форме списка пациентов отделения по данному пациенту отображается признак в графе «СМП».

| Пациенты     | отделения | Переве   | денные   | Выписа   | анные | Назнач | енные услуги | Пациенты | пона | азначени |
|--------------|-----------|----------|----------|----------|-------|--------|--------------|----------|------|----------|
| Найти        | Отмени    | ть поиск |          | 嗯!       | 1) [  | ]      | Сведения     | ВМП •    | П    | осмотр З |
| СМП          | Палата    |          | Статус С | Covid-19 | Пацие | нт     |              |          | +    | Возраст  |
| •            |           |          |          |          |       |        |              |          |      |          |
|              | Палата    |          |          |          |       |        |              |          |      |          |
|              | Палата    |          |          |          |       |        |              |          |      |          |
| $\checkmark$ | Палата    |          |          |          |       |        |              |          |      |          |
|              |           |          |          |          | -     |        |              |          |      |          |

Для просмотра сведений согласно переданной заявке от СМП следует нажать на кнопку «История госпитализации».

| Пациент | ы отделения | Переве   | денные | Выписа   | анные | Назначе | нные услуги | Пациенты п |   | азначениям  | На дор | абот | ky H | ювор  |
|---------|-------------|----------|--------|----------|-------|---------|-------------|------------|---|-------------|--------|------|------|-------|
| Найти.  | Отмени      | ть поиск |        | 嗯!       |       |         | Сведения    | ВМП -      | Г | росмотр ЭМК |        | X    |      |       |
| СМП     | Палата      |          | Статус | Covid-19 | Пацие | нт      |             |            | Ļ | Возраст     |        |      | Меди | цинск |
| ~       |             |          |        |          |       |         |             |            |   |             |        | лет  | -    |       |
|         |             |          |        |          |       |         |             |            |   |             |        | лет  |      |       |

Далее двойным кликом выбрать документ «Поступление пациента в стационар».

| ← → ☆ ====           |         | (= лет)                          | . Медицинская карта стаци |
|----------------------|---------|----------------------------------|---------------------------|
| Найти Отменить поисн |         |                                  |                           |
| Дата                 | ↓ Номер | Тип документа                    | Отделение                 |
| 3.06.2022 17:05:58   |         | Поступление пациента в стационар | Приемное отделение        |
| 3.06.2022 17:06:43   |         | Госпитализация                   | отделение                 |

В документе «Поступление пациента в стационар» в поле «Замечания к бригаде СМП» отображены замечания к бригаде скорой помощи, внесенные сотрудниками приемного отделения данного медицинского учреждения при регистрации пациента.

| ← → ☆ Поступление пациента в стационар от 23.06.2022 17:06:36 |                                                              |                           |  |  |  |  |  |
|---------------------------------------------------------------|--------------------------------------------------------------|---------------------------|--|--|--|--|--|
| Основное Поступление пациента в стационар                     |                                                              |                           |  |  |  |  |  |
| Провести и закрыть Записать 🔯 Провести 🗐 Создать на основ     | ании - 📄 Печать -                                            | Еще - ?                   |  |  |  |  |  |
| Организация:                                                  |                                                              |                           |  |  |  |  |  |
| Пациент:                                                      | Профиль: Акушерство и гинекология - и                        |                           |  |  |  |  |  |
| Медицинская карта:                                            | Комментарий: <<нет комментария>>                             |                           |  |  |  |  |  |
|                                                               | Отделение: Приемное отделение 🗗                              |                           |  |  |  |  |  |
| Срочность поступления: Неотложная 🔹                           | Форма поступления: Скорая помощь 🔹                           |                           |  |  |  |  |  |
| Время поступления: 23.06.2022 17:05:58                        | опьянение 🗌 Подозрение на наркотическое опьянение            |                           |  |  |  |  |  |
| Вид транспортировки: Может идти                               | <ul> <li>Состояние: Удовлетворительное</li> <li>-</li> </ul> |                           |  |  |  |  |  |
| Кем доставлен: САМООБРАЩЕНИЕ                                  | • Ф Номер наряда: Доставлен в течение:                       | • C                       |  |  |  |  |  |
| Замечания к бригаде СМП:                                      |                                                              |                           |  |  |  |  |  |
| Госпитализирован в данном году по поводу данного заболевания: | • Всего раз в данном году: 0                                 |                           |  |  |  |  |  |
| Кем направлен: Направление: •                                 | Ф Номер направления: Дата направления:                       | Заявка на госпитализа 🔹 🗗 |  |  |  |  |  |

В поле «Заявка на госпитализацию» прикреплен документ, переданный ЕРИАС. Данный документ можно просмотреть. Для этого необходимо нажать на кнопку «Открыть».

| Заявка на госпитализацию: | Заявка на госпитализацию | от | • | e |
|---------------------------|--------------------------|----|---|---|
|                           |                          |    | - |   |

I

В документе «Заявка на госпитализацию» отображаются данные, переданные из ЕРИАС в медицинское учреждение:

- данные вызова;
- состояние пациента;
- диагнозы;
- медикаменты;
- дополнительная информация.

Информация расположена на соответствующих вкладках.

| 🗕 🔶 Заявка                 | на госпитализацию                              |
|----------------------------|------------------------------------------------|
| Основное Присоединенны     | ые файлы                                       |
| Записать                   |                                                |
| Номер:                     | Дата:                                          |
| Организация:               | ц <sup>а</sup> Код МО:                         |
| Плановое время прибытия:   | Время начала транспортировки:                  |
| Пациент:                   | -<br>-<br>Идентификатор пациента: 0            |
| Фамилия:                   | RWN                                            |
| Дата рождения:             | : Ton: + ·                                     |
| Документ Мед. Страхования: |                                                |
| Данные вызова Состоян      | ие пациента Диагнозы Медикаменты Дополнительно |
| Вид вызова:                |                                                |
| Номер вызова:              | 100.100.00                                     |

Также по пациенту можно просмотреть присоединенные файлы в Заявке на госпитализацию, перейдя по гиперссылке.

| $\leftarrow$ $\rightarrow$ | ☆ Заявка на госпи    | тализацию | т | E-(#2)-4 | C# (2)  |
|----------------------------|----------------------|-----------|---|----------|---------|
| Основное                   | Присоединенные файлы |           |   |          |         |
| Записать                   |                      |           |   |          |         |
| Номер:                     | (                    | Дата:     | 6 |          |         |
| Организация:               |                      |           |   | G        | Код МО: |

Все присоединенные файлы к данной заявке также отображаются по пациенту в списке МД пациента, наименование документов сооветствует наименованию присоединенного файла.